# Criação e configuração de grupos multicast IP nos switches empilháveis Sx500 Series

## Objetivo

Este artigo explica como configurar um grupo que se comunica através de multicast, mas identifica seus membros através de seus endereços IP. Observe que não é uma VLAN, mas utiliza uma. Este artigo explica sobre filtragem, adição e exclusão do grupo multicast IP.

**Note**: Consulte o artigo *Configuration of Multicast Properties on Sx500 Series Stackable Switches para* configurar propriedades de multicast básicas.

## Dispositivos aplicáveis

Switches Empilháveis Sx500 Series

### Versão de software

•v1.3.0.62

## Configuração do sistema

#### Filtragem de grupos multicast IP

Etapa 1. Faça login no utilitário de configuração da Web e escolha **Multicast > IP Multicast Group Address (Endereço do grupo multicast IP).** A página *IP Multicast Group Address* é aberta:

| IP Mul                 | ticast Group Address                                                                                                    |                   |
|------------------------|----------------------------------------------------------------------------------------------------|-------------------|
| The Bridg<br>For IP Mu | e Multicast Filtering is currently enabled.<br>Iticast Configuration to be effective, the Bridge Multicast Filtering must be | enabled.          |
| IP Multi               | cast Group Address Table                                                                                                    |                   |
| Filter:                | VLAN ID equals to 1 (Range: 1 - 4094)                                                                                        |                   |
|                        | ✓ IP Version equals to Version 4 ▼                                                                                           |                   |
|                        | ✓ IP Multicast Group Address equals to 225.168.1.1                                                                           |                   |
|                        | Source IP Address equals to 192.168.1.1                                                                                      | Go Clear Filter   |
|                        | VLAN ID IP Multicast Group Address                                                                                           | Source IP Address |
|                        | 1 225.168.1.1                                                                                                    | 192.168.1.1       |
| Add                    | Delete Details                                                                                                    |                   |

Etapa 2. Marque a caixa de seleção de filtragem desejada no campo Filtro.

ID da VLAN igual a — Insira a ID da VLAN do grupo a ser exibido. O número de ID está entre 1 e 4094.

Versão IP igual a — Escolha a versão do protocolo que o grupo multicast IP usa; IPv4 ou

IPv6.

Endereço IP do grupo multicast igual a — Insira o endereço IP do grupo multicast a ser exibido. O valor do primeiro conjunto de números deve estar entre 224 e 239.

Endereço IP de origem igual a — Insira o endereço IP do dispositivo que envia sinais. Se o modo de encaminhamento do grupo estiver definido como (\*,G), coloque um asterisco (\*) como destino.

Etapa 6. Clique em **Ir**. Todos os grupos multicast IP com as especificações correspondentes serão exibidos abaixo.

| IP Mul                 | Iticast Group A                                  | ddress                                                      |                                |
|------------------------|--------------------------------------------------|-------------------------------------------------------------|--------------------------------|
| The Bridg<br>For IP Mu | ge Multicast Filtering<br>Ilticast Configuration | is currently enabled.<br>to be effective, the Bridge Multic | ast Filtering must be enabled. |
| IP Multi               | icast Group Address                              | Table                                                       |                                |
| Filter:                | VLAN ID equal                                    | s to 1                                                      | Range: 1 - 4094)               |
|                        | Version equa                                     | als to Version 4 💌                                          |                                |
|                        | ✓ IP Multicast Gro                               | up Address equals to 225.168                                | .1.1                           |
|                        | Source IP Addr                                   | ess equals to 192.168.1.1                                   | Go Clear Filter                |
|                        | VLAN ID                                          | IP Multicast Group Address                                  | Source IP Address              |
|                        | 1                                                | 225.168.1.1                                                 | 192.168.1.1                    |
| Add                    | J Delete                                         | Details                                                     |                                |

#### Adicionar grupo multicast IP

Etapa 1. Faça login no utilitário de configuração da Web e escolha **Multicast > IP Multicast Group Address (Endereço do grupo multicast IP).** A página *IP Multicast Group Address* é aberta:

| IP Mul                 | ticast Group A                                   | ddress                                                                           |                   |
|------------------------|--------------------------------------------------|----------------------------------------------------------------------------------|-------------------|
| The Bridg<br>For IP Mu | ge Multicast Filtering<br>Ilticast Configuration | is currently enabled.<br>to be effective, the Bridge Multicast Filtering must be | enabled.          |
| IP Multi               | icast Group Address                              | Table                                                                            |                   |
| Filter:                | VLAN ID equal                                    | s to (Range: 1 - 4094)                                                           |                   |
|                        | ✓ IP Version equal                               | als to Version 4 💌                                                               |                   |
|                        | ✓ IP Multicast Gro                               | up Address equals to 225.168.1.1                                                 |                   |
|                        | Source IP Addr                                   | ess equals to 192.168.1.1                                                        | Go Clear Filter   |
|                        | VLAN ID                                          | IP Multicast Group Address                                                       | Source IP Address |
|                        | 1                                                | 225.168.1.1                                                                      | 192.168.1.1       |
| Add                    | Delete                                           | Details                                                                          |                   |

Etapa 2. Clique em **Add** para adicionar um endereço IP multicast group estático. A janela *Add IP Multicast Group Address (Adicionar endereço do grupo de multicast IP)* é exibida.

| IP Version:                 | Version 6 Version 4 |
|-----------------------------|---------------------|
| IP Multicast Group Address: | 225.168.1.1         |
| Source Specific:            | Include             |
| Source IP Address:          | 192.168.1.1         |

Etapa 3. Para o campo *VLAN ID*, digite o ID da VLAN do grupo que deseja criar. O número de ID deve estar entre 1 e 4094.

| on 4 |
|------|
|      |
|      |
|      |
|      |

Etapa 4. No campo *IP Version*, clique em **Version 4** ou **Version 6** como o protocolo de rede desejado.

| VLAN ID:                    | 1 (Range: 1 - 4094) |
|-----------------------------|---------------------|
| IP Version:                 | Version 6 Version 4 |
| IP Multicast Group Address: | 225.168.1.1         |
| Source Specific:            | Include             |
| Source IP Address:          | 192.168.1.1         |

Etapa 5. No campo *IP Multicast Group Address*, insira o endereço IP do grupo Multicast a ser exibido. O valor do primeiro conjunto de números deve estar entre 224 e 239.

| VLAN ID:                    | 1             | (Range: 1 - 4094) |
|-----------------------------|---------------|-------------------|
| IP Version:                 | Version 6 Ver | rsion 4           |
| IP Multicast Group Address: | 225.168.1.1   |                   |
| Source Specific:            | Include       |                   |
| Source IP Address:          | 192.168.1.1   |                   |
| Apply                       |               |                   |

Etapa 6. (Opcional) Marque a caixa de seleção **Incluir** no campo *Específico da Origem* se os multicasts no grupo tiverem uma origem específica.

Economizador de tempo: Se você não marcar Include na etapa 6, vá para a etapa 8.

| VLAN ID:                    | 1 (Range: 1 - 4094) |
|-----------------------------|---------------------|
| IP Version:                 | Version 6 Version 4 |
| IP Multicast Group Address: | 225.168.1.1         |
| Source Specific:            | Include             |
| Source IP Address:          | 192.168.1.1         |
| Apply Close                 |                     |

Passo 7. No campo *IP Source Address*, insira o endereço de origem a ser incluído no grupo multicast.

| VLAN ID:                    | 1 (Range: 1 - 4094) |
|-----------------------------|---------------------|
| IP Version:                 | Version 6 Version 4 |
| IP Multicast Group Address: | 225.168.1.1         |
| Source Specific:            | Include             |
| Source IP Address:          | 192.168.1.1         |

Etapa 8. Clique em Apply. Isso adiciona o grupo Multicast IP e a atualização ao dispositivo.

#### Especificação de grupo multicast IP

Etapa 1. Faça login no utilitário de configuração da Web e escolha **Multicast > IP Multicast Group Address (Endereço do grupo multicast IP).** A página *IP Multicast Group Address* é aberta:

| IP Mul  | Iticast Group Addres | s Table                    |                   |             |                 |
|---------|----------------------|----------------------------|-------------------|-------------|-----------------|
| Filter: | VLAN ID equals       | to                         | (Range: 1 - 4094) |             |                 |
|         | 🔲 IP Version equal   | Is to Version 4 💌          |                   |             |                 |
|         | IP Multicast Gro     | oup Address equals to      |                   |             |                 |
|         | Source IP Addre      | ess equals to              |                   |             | Go Clear Filter |
|         | VLAN ID              | IP Multicast Group Address |                   | Source IP A | ddress          |
|         |                      | 225.168.1.1                |                   | 192.168.1.1 |                 |
|         | 3                    | 225.168.1.1                |                   | •           |                 |
| Ad      | d Delete             | Details                    |                   |             |                 |

Etapa 2. Para configurar e exibir um endereço de grupo IP, marque um endereço e clique em **Detalhes.** A janela *IP Multicast Interface Settings* é exibida.

| VLAN ID:                             | 1                  |         |         |             |           |       |     |     |     |      |      |      |     |  |  |  |  |
|--------------------------------------|--------------------|---------|---------|-------------|-----------|-------|-----|-----|-----|------|------|------|-----|--|--|--|--|
| IP Version                           | Version: Version 4 |         |         |             |           |       |     |     |     |      |      |      |     |  |  |  |  |
| IP Multicast Group Address: 225.168. |                    |         |         |             | 1.1       |       |     |     |     |      |      |      |     |  |  |  |  |
| Source IP                            | Addres             | 5       | 19      | 192.168.1.1 |           |       |     |     |     |      |      |      |     |  |  |  |  |
| Filter: Inte                         | erface 1           | Type eq | uals to | Port o      | of Unit 1 | 1/1 💌 | Go  |     |     |      |      |      |     |  |  |  |  |
| Interface                            | GE1                | GE2     | GE3     | Port of     | of Unit 2 | 2/1   | GE7 | GE8 | GE9 | GE10 | GE11 | GE12 | GE1 |  |  |  |  |
| Static                               | 0                  | 0       | 0       | Port of     | of Unit 3 | 1/2   | 0   | 0   | 0   | 0    | 0    | 0    | 0   |  |  |  |  |
| Dynamic                              | 0                  | 0       | 0       | LAG         | of Unit 4 | 1/2   | 0   | 0   | 0   | 0    | 0    | 0    | 0   |  |  |  |  |
| Forbidden                            | 0                  | 0       | 0       | -           | 0         | -     | 0   | 0   | 0   | 0    | 0    | 0    | 0   |  |  |  |  |
| None                                 |                    | ۲       |         |             |           |       |     | ۰   |     |      | ۰    |      |     |  |  |  |  |
| Interface                            | GE27               | GE28    |         |             |           |       |     |     |     |      |      |      |     |  |  |  |  |
| Static                               | 0                  | 0       |         |             |           |       |     |     |     |      |      |      |     |  |  |  |  |
| Dynamic                              | 0                  | 0       |         |             |           |       |     |     |     |      |      |      |     |  |  |  |  |
| Endland                              | 0                  | 0       |         |             |           |       |     |     |     |      |      |      |     |  |  |  |  |
| Forbidden                            |                    | -       |         |             |           |       |     |     |     |      |      |      |     |  |  |  |  |

Etapa 3. No campo suspenso *Tipo de interface*, escolha **Porta** ou **LAG** para exibir portas ou LAGs. A opção padrão é Porta. Depois de escolher uma opção, clique em **Ir.** 

| ddress: :<br>ee equals<br>GE2 GE<br>© © | Version 4<br>225.168.1<br>192.168.1<br>to Port o<br>3 GE4 | of Unit 1<br>GE5 | GE6 | Go<br>GE7 | GEB | GE9 | GE10 | GE11 | GE12 | GE13 | GE14 | GE15 | GE16 | GE17 | GE18 | GE19   | GE20   | GE21   | GE22   | GE23   | GE24 |
|-----------------------------------------|-----------------------------------------------------------|------------------|-----|-----------|-----|-----|------|------|------|------|------|------|------|------|------|--------|--------|--------|--------|--------|------|
| ddress: :<br>ee equals<br>GE2 GE<br>© © | 225.168.1<br>192.168.1<br>to Port o<br>3 GE4              | Unit 1<br>GES    | GE6 | Go<br>GE7 | GEB | GE9 | GE10 | GE11 | GE12 | GE13 | GE14 | GE15 | GE16 | GE17 | GE18 | GE19   | GE20   | GE21   | GE22   | GE23   | GE24 |
| e equals                                | 192.168.1<br>to Port o<br>3 GE4                           | GE5              | GE6 | Go<br>GE7 | GEB | GE9 | GE10 | GE11 | GE12 | GE13 | GE14 | GE15 | GE16 | GE17 | GE18 | GE19   | GE20   | GE21   | GE22   | GE23   | GE24 |
| GE2 GE                                  | to Port o<br>3 GE4                                        | GES              | GE6 | Go<br>GE7 | GEB | GE9 | GE10 | GE11 | GE12 | GE13 | GE14 | GE15 | GE16 | GE17 | GE18 | GE19   | GE20   | GE21   | GE22   | GE23   | GE24 |
| GE2 GE                                  | to Port o<br>3 GE4                                        | GE5              | GE6 | Go<br>GE7 | GEB | GE9 | GE10 | GE11 | GE12 | GE13 | GE14 | GE15 | GE16 | GE17 | GE18 | GE19   | GE20   | GE21   | GE22   | GE23   | GE24 |
| GE2 GE                                  | 3 GE4                                                     | GE5              | GE6 | GE7       | GEB | GE9 | GE10 | GE11 | GE12 | GE13 | GE14 | GE15 | GE16 | GE17 | GE18 | GE19   | GE20   | GE21   | GE22   | GE23   | GE24 |
| 0 0                                     | 0                                                         | 0                | 0   | 0         | 0   | -   |      |      |      |      |      |      |      |      |      |        |        |        |        |        |      |
|                                         |                                                           |                  |     |           |     | 0   | 0    | 0    | 0    | 0    | 0    | 0    | 0    | 0    | 0    | 0      | 0      | 0      | 0      | 0      | 0    |
|                                         |                                                           | 0                | 0   | 0         | 0   | 0   | 0    | 0    | 0    | 0    | 0.   | 0    | 0    | 0    | 0    | 0      | 0      | 0      | 0.     | 0      | 0    |
| 0 0                                     | 0                                                         | 0                | 0   | 0         | 0   | 0   | 0    | 0    | 0    | 0    | 0    | 0    | 0    | 0    | 0    | 0      | 0      | 0      | 0      | 0      | 0    |
| 0 0                                     | ۲                                                         | ۲                | ۲   | ۲         | ۲   | ۲   | ۲    | ۲    | ۲    | ۲    | ۲    | ۲    | ۲    | ۲    | ۲    | ۲      | ۲      | ۲      | ۲      | ۲      | ۲    |
| E28                                     |                                                           |                  |     |           |     |     |      |      |      |      |      |      |      |      |      |        |        |        |        |        |      |
| 0                                       |                                                           |                  |     |           |     |     |      |      |      |      |      |      |      |      |      |        |        |        |        |        |      |
| 0                                       |                                                           |                  |     |           |     |     |      |      |      |      |      |      |      |      |      |        |        |        |        |        |      |
| 0                                       |                                                           |                  |     |           |     |     |      |      |      |      |      |      |      |      |      |        |        |        |        |        |      |
|                                         |                                                           |                  |     |           |     |     |      |      |      |      |      |      |      |      |      |        |        |        |        |        |      |
| 00000                                   | 8                                                         | 8                |     | 0         | 8   | 8   | 8    | 8    | 8    | 0    | 0    | 0    | 0    | 0    | 0    | 8<br>0 | 8<br>0 | 8<br>0 | 8<br>0 | 8<br>0 | 8    |

Passo 4: Para cada interface, escolha uma das opções:

Estático — Conecta a interface ao grupo Multicast como um membro estático.

Proibido - Indica que esta porta está proibida de se juntar ao grupo através desta VLAN

Nenhum — Indica que a porta não é atualmente membro do Multicast nesta VLAN. Esse é o padrão até que Static (Estático) ou Forbidden (Proibido) seja escolhido.

| VLAN ID:     1       IP Version:     Version 4       IP Multicast Group Address:     225.168.1.1       Source IP Address:     192.168.1.1 |      |       |     |     |     |     |     |     |     |      |      |      |      |      |      |      |      |      |      |      |      |      |      |      |
|----------------------------------------------------------------------------------------------------|------|-------|-----|-----|-----|-----|-----|-----|-----|------|------|------|------|------|------|------|------|------|------|------|------|------|------|------|
| Filter: Interface Type equals to Port of Unit 1/1 - Go                                                                                    |      |       |     |     |     |     |     |     |     |      |      |      |      |      |      |      |      |      |      |      |      |      |      |      |
| Interface                                                                                                    | GE1  | GE2   | GE3 | GE4 | GE5 | GE6 | GE7 | GEB | GE9 | GE10 | GE11 | GE12 | GE13 | GE14 | GE15 | GE16 | GE17 | GE18 | GE19 | GE20 | GE21 | GE22 | GE23 | GE24 |
| Static                                                                                                    | 0    | 0     | 0   | 0   | 0   | 0   | 0   | 0   | 0   | 0    | 0    | 0    | 0    | 0    | 0    | 0    | 0    | 0    | 0    | 0    | 0    | 0    | 0    | 0    |
| Dynamic                                                                                                    | 0    | 0     | 0   | 0   | 0   | 0   | 0   | 0   | 0   | 0    | 0    | 0    | 0    | 0.   | 0    | 0    | 0    | 0    | 0    | 0    | 0    | 0    | 0    | 0    |
| Forbidden                                                                                                    | 0    | 0     | 0   | 0   | 0   | 0   | 0   | 0   | 0   | 0    | 0    | 0    | 0    | 0    | 0    | 0    | 0    | 0    | 0    | 0    | 0    | 0    | 0    | 0    |
| None                                                                                                    | ۰    | ۲     | ۲   | ۲   | ۲   | ۲   | ۲   | ۲   | ۲   | ۰    | ۰    | ۲    | ۲    | ۲    | ۲    | ۲    | ۲    | ۲    | ۲    | ۰    | ۲    | ۲    | ۲    | ۲    |
| Interface                                                                                                    | GE27 | GE28  |     |     |     |     |     |     |     |      |      |      |      |      |      |      |      |      |      |      |      |      |      |      |
| Static                                                                                                    | 0    | 0     |     |     |     |     |     |     |     |      |      |      |      |      |      |      |      |      |      |      |      |      |      |      |
| Dynamic                                                                                                    | 0    | 0     |     |     |     |     |     |     |     |      |      |      |      |      |      |      |      |      |      |      |      |      |      |      |
| Forbidden                                                                                                    | 0    | 0     |     |     |     |     |     |     |     |      |      |      |      |      |      |      |      |      |      |      |      |      |      |      |
| None                                                                                                    | ۰    | ۰     |     |     |     |     |     |     |     |      |      |      |      |      |      |      |      |      |      |      |      |      |      |      |
| Apply                                                                                                    | )    | Close |     |     |     |     |     |     |     |      |      |      |      |      |      |      |      |      |      |      |      |      |      |      |

Etapa 5. Clique em Apply. Isso atualiza a configuração.

#### Excluir grupo multicast IP

Etapa 1. Faça login no utilitário de configuração da Web e escolha **Multicast > IP Multicast Group Address (Endereço do grupo multicast IP).** A página *IP Multicast Group Address* é aberta:

| IP Multicast Group Address Table |                                      |                            |                 |              |        |  |  |  |  |  |  |
|----------------------------------|--------------------------------------|----------------------------|-----------------|--------------|--------|--|--|--|--|--|--|
| Filter:                          | VLAN ID equals                       |                            |                 |              |        |  |  |  |  |  |  |
|                                  | IP Version equals to Version 4       |                            |                 |              |        |  |  |  |  |  |  |
|                                  | IP Multicast Group Address equals to |                            |                 |              |        |  |  |  |  |  |  |
|                                  | Source IP Addre                      |                            | Go Clear Filter |              |        |  |  |  |  |  |  |
|                                  | VLAN ID                              | IP Multicast Group Address |                 | Source IP Ad | Idress |  |  |  |  |  |  |
|                                  |                                      | 225.168.1.1                |                 | 192.168.1.1  |        |  |  |  |  |  |  |
|                                  | 3                                    | 225.168.1.1                |                 | •            |        |  |  |  |  |  |  |
| Ad                               | d Delete                             | Details                    |                 |              |        |  |  |  |  |  |  |

Etapa 2. Para excluir um endereço do grupo multicast, marque um endereço e clique em **Excluir.**